# prødata

# Anwendungshilfe zur Konfiguration der Software e-zoll Connector für das neue e-zoll Webservice

Nachdem Sie die Schritte in der Anleitung vom BMF erfolgreich durchgeführt haben, stehen Ihnen die neuen Zugangsdaten zur Verfügung. Diese benötigen Sie für die weiteren Einstellungen.

**Wichtig:** Wenn Sie bei der USP Webservice Registrierung die Webservicerechte für Produktiv und Test beantragt haben, kann anders als bisher in Österreich üblich mit produktiven Daten gegen das Testsystem getestet werden.

## 1.1 Änderungen im GTS Customizing

#### Organisationsdaten Teilnehmeridentifikation (e-zoll Webservice Zugang)

GTS Bereichsmenü: SAP Customs Management  $\rightarrow$  Stammdaten  $\rightarrow$  Organisationsdaten:

Teilnehmeridentifikation bearbeiten  $\rightarrow \textcircled{} \rightarrow$ Gesetzliche Grundlage angeben, Einschränkungen Für Außenhandelsorganisation (AO) anhaken  $\rightarrow \textcircled{} \rightarrow$ in das Feld "TIN" Ihren firmenspezifischen Username laut Behörden PDF "Webservicekonto Zugangsdaten" schreiben.

#### Organisationsdaten Beteiligtenidentifikation (e-zoll Webservice Passwort)

GTS Bereichsmenü: SAP Customs Management  $\rightarrow$  Stammdaten  $\rightarrow$  Organisationsdaten  $\rightarrow$ Beteiligtenidentifikation bearbeiten  $\rightarrow \bigoplus \rightarrow$  Gesetzliche Grundlage angeben  $\rightarrow$ Außenhandelsorganisation angeben  $\rightarrow \bigoplus \rightarrow$  in das Feld "BIN" Ihr firmenspezifisches Passwort laut Behörden PDF "Webservicekonto Zugangsdaten" schreiben.

### 1.2 Änderungen im SOAMANAGER

Starten Sie den Transaktionscode SOAMANAGER und wählen Sie "Web-Service-Konfiguration". Suchen Sie nach dem Objektnamen /PDO/CO\_G2P\_EZOLL\_WEB\_SERVICE und klicken Sie auf den gefundenen Eintrag. Pflegen Sie dann die beiden logischen Ports TEST und PRODUCTIVE. Es ist nur auf dem Reiter "Transporteinstellungen" je nach SAP-Release entweder das Feld "URL" oder das Feld "Pfad" zu ändern, alle anderen Einstellungen bleiben gleich.

Logischer Port TEST neu: URL: https://txm.portal.at:443/ezollTest/ctw bzw. Pfad: /ezollTest/ctw

Logischer Port PRODUCTIVE neu: URL: https://txm.portal.at:443/ezoll/ctw bzw. Pfad: /ezoll/ctw

Falls noch Fragen oder Probleme auftauchen, wenden Sie sich bitte an unseren Kundensupport. Wir unterstützen Sie gerne bei der Umstellung.